## Selecting the target instance for restore

The **Target** section of the Restore Wizard allows you to select the instance to where you will restore the database.

On this section, you can follow these steps:

- Select from the drop-down list the SQL Server instance where you want to restore your databases. If your instance is not listed, then register it by using the Add Instance Wizard.
- Choose which action you want to perform:
  - Restore use this option to restore your databases. You can instruct SQL Safe to disconnect users from the databases before performing the restore by selecting the option Disconnect users before the restore.
  - Verify select this option when you want to ensure your backup operations are successful without actually restoring your data. Consider using this restore verification option on all critical backups after executing the backup operation.
- You can specify the number of threads for decompressing data or you can choose the **Auto** option so that SQL Safe calculates the optimum number of threads for your operation.

Once you select the target instance for your restore, click **NEXT** to select databases.

IDERA | Products | Purchase | Support | Community | Resources | About Us | Legal